## MUSTAFA KEMAL ÜNİVERSİTESİ

## WINDOWS 7 İŞLETİM SİSTEMİ İÇİN EDUROAM BAĞLANTISI YAPILANDIRMA YARDIMI

Windows işletim sistemleri(xp/Vista/7) ile Eduroam ağına bağlanmak için SecureW2 programını bilgisayarınıza kurmanız gerekmektedir. Programı indirmek için <u>tıklayınız</u>.

1- Yukarıdaki bağlantıdan indirdiğiniz MKU\_SecureW2 .zip dosyasına sağ tıklayıp resimdeki gibi açınız.

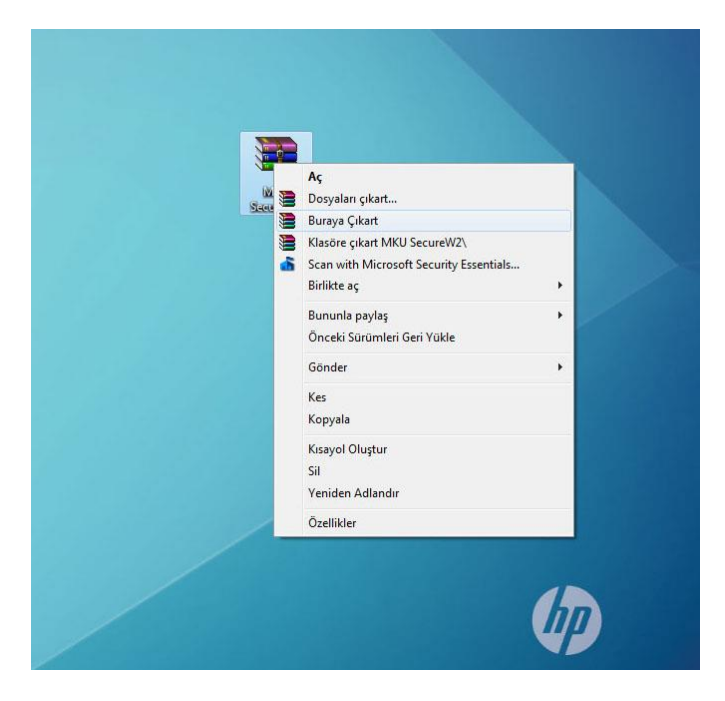

2- MKU\_SecureW2 zip dosyasından çıkan uygulamayı resimdeki gibi çalıştırınız. Dili Türkçe seçip ilerleyiniz.

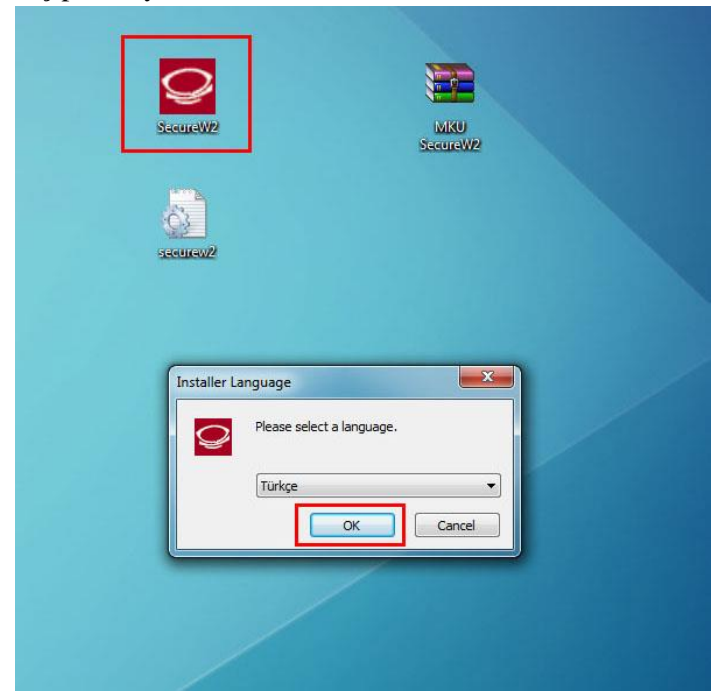

3- Bu ekranda da ileri butonu ile devam ediniz.

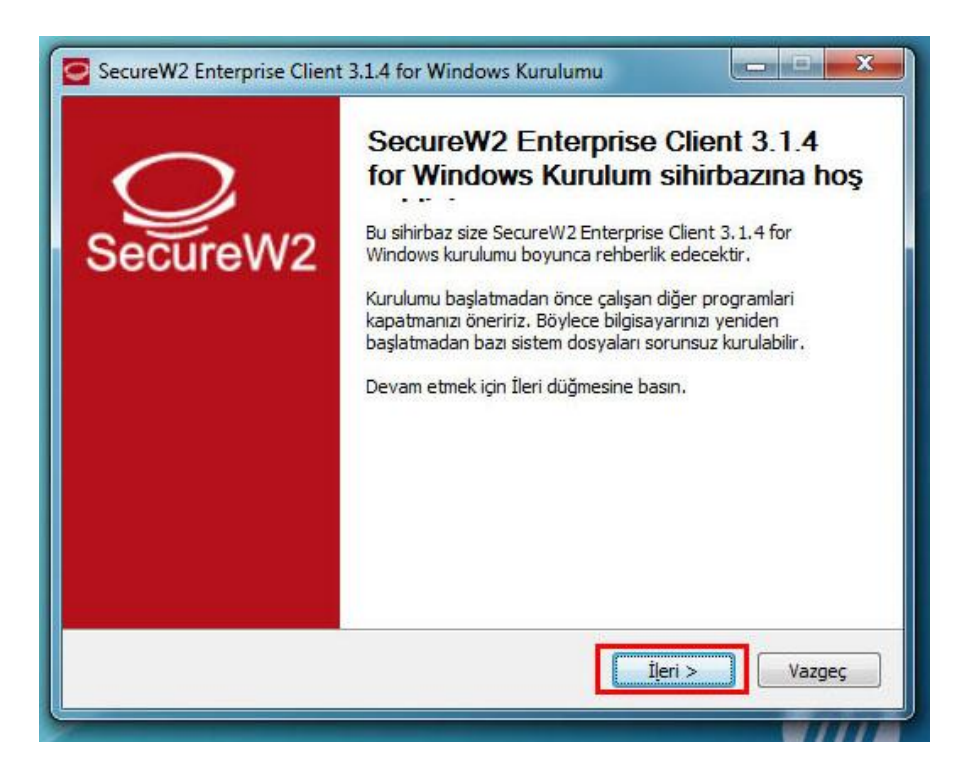

4- Sözleşmeyi kabul edip devam ediniz.

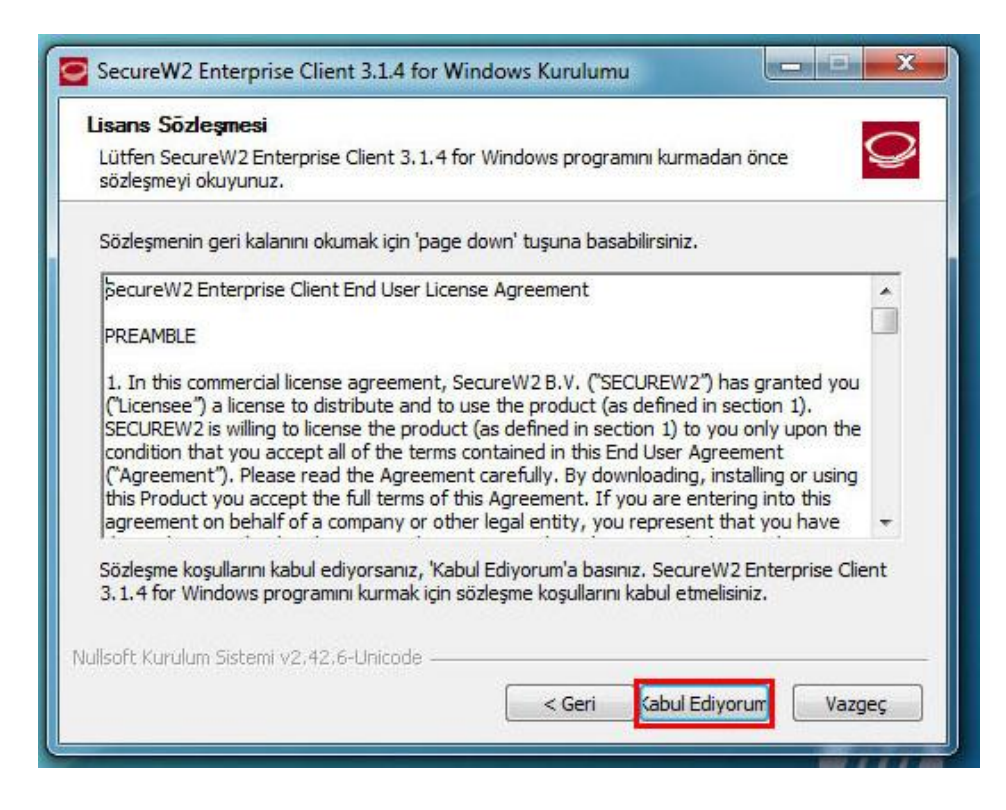

5- Seçenekleri resimde görüldüğü gibi ayarlayıp kur butonuna basınız.

| Bileşen seçimi<br>Lütfen SecureW2 Enterprise Client 3.1.4 for Wi<br>seçiniz.                        | ndows için kurmak istediginiz bileşenleri                                                           |
|----------------------------------------------------------------------------------------------------|----------------------------------------------------------------------------------------------------|
| Kurmak istediğiniz bileşenleri işaretleyip kurmak i<br>Kurulumu başlatmak için Kur düğmesine basın. | istemediklerinizi işaretlemeden bırakın.                                                            |
| Kurulacak bileşenleri seçin:<br>EAP-TTLS<br>EAP-GTC<br>EAP-PEAP<br>Tray<br>Service                  | <b>Açıklama</b><br>Bileşenlerin<br>açıklamalarını görmek<br>için imleci bileşen üzerine<br>götürün, |
| Gereken boş alan: 6.5MB                                                                             |                                                                                                    |
| Illsoft Kurulum Sistemi v2.42.6-Unicode                                                             |                                                                                                    |

6- Bitir butonuna basarak kurulumu sonlandırınız.

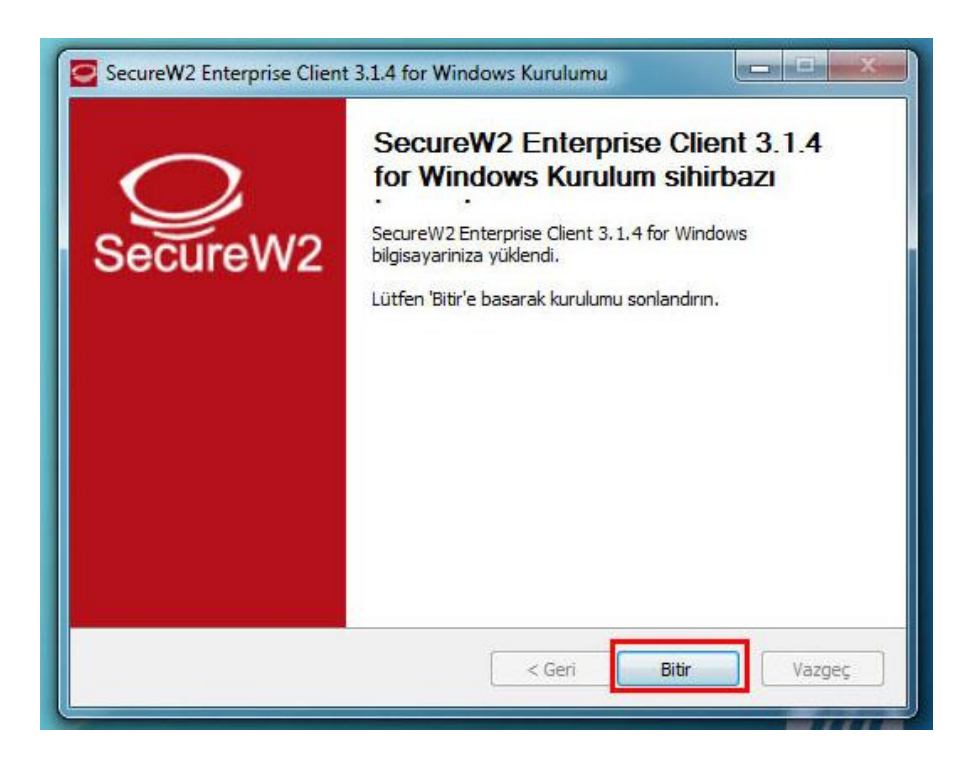

7- Kablosuz ağ listesinden "eduroam\_test" yayınına bağlanınız.

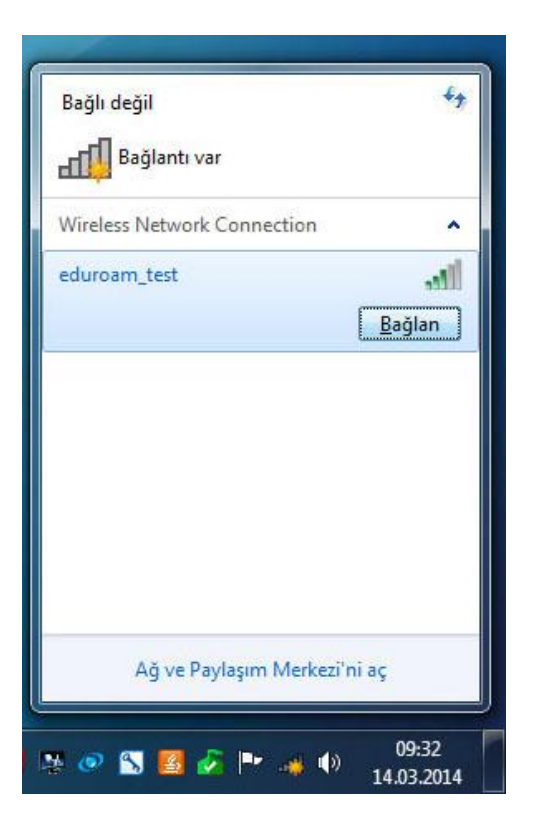

8- Resimde gördüğünüz ekranda sizden kullanıcı bilgileriniz istenecektir. Üniversite Akademik ve İdari personeli, kullanıcı adı kısmına KURUM E-POSTA ADRESLERİNİ, şifre kısmına ise E-POSTA ŞİFRELERİNİ girmeleri gerekmektedir.

| ndows duveni   | gi                      |
|----------------|-------------------------|
| Ağ Kimlik I    | Doğrulaması             |
| Eutren Kunaria |                         |
|                | kullanıcıadı@mku.edu.tr |
|                |                         |
|                |                         |
|                | Tamam İptal             |
|                |                         |
|                | 14-22                   |
|                | TR • • • • • 13 03 201. |

| SecureW2 Bilgileri      |                          | <u> </u>                               |
|-------------------------|--------------------------|----------------------------------------|
|                         | Securel                  | M2                                     |
| Lütfen bilgilerinizi gi | in:                      |                                        |
| Kullanıcı adı:          | kullanıcıadı @mku.edu.tr |                                        |
| Parola:<br>Alan:        |                          |                                        |
|                         | Tamam ipi                | al 🙀 Bir Aga Bağlan 🔍 🗶                |
|                         |                          | Ek oturum açma bilgileri gerekiyor.    |
|                         |                          | Ek oturum açma bilgilerini girin/seçin |
|                         |                          | İptal                                  |
|                         |                          | TR _ (** . (*) 14:43                   |

9- Bağlantı kuruldu.

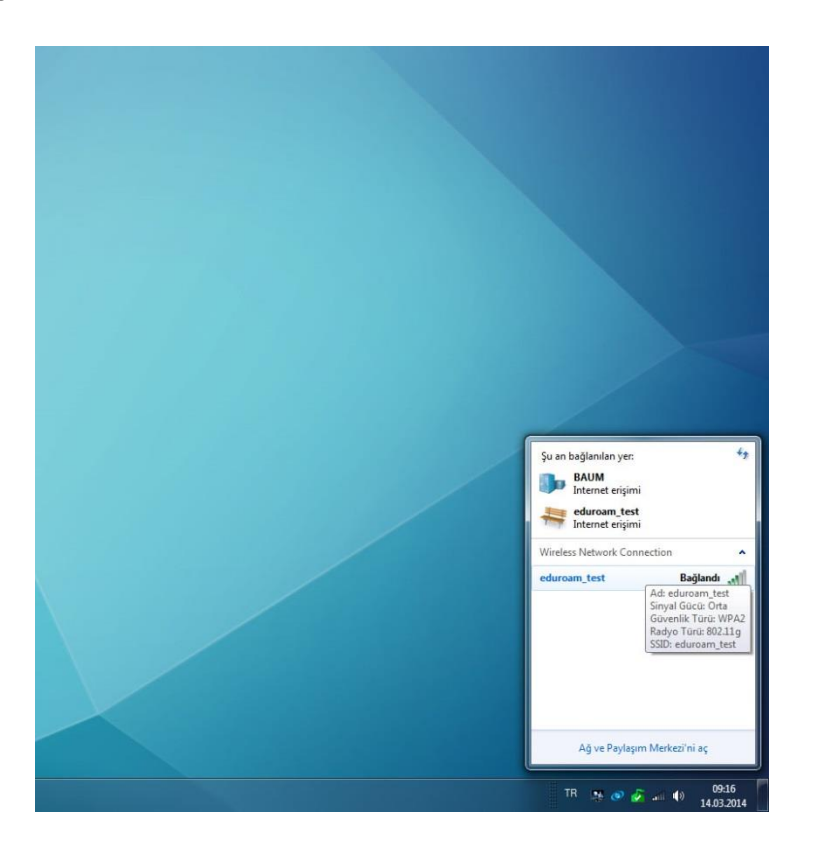